# 贵州商学院 2023 年绿色通道迎新工作流程 ——确保所有家庭经济困难学生无障碍人学

## 新生版

#### 一、"绿色通道"服务对象

(一)办理生源地信用助学贷款的学生;

- (二)贵州省原农村建档立卡贫困户子女;
- (三) 其他家庭经济困难学生。

#### 二、"绿色通道"办理流程

要求线上办理, 若无法线上办理可临时线下办理

▶ (一) 手机应用市场下载安装"今日校园"APP: 选择学校贵州商学院。注:首次登录需绑定手机号。

用户名:考生号或学号都可以,

初始密码:身份证后六位。

若身份证尾号带有X,登录失败请尝试切换大小写。

| ▶(二)点击我的大学    | 贵州商学院     |        |          | Q          |   |
|---------------|-----------|--------|----------|------------|---|
|               | 全部服务      |        |          | ប          | Ĩ |
|               | 我的服务      | 公共服务   | 学生处(招就处) | 教务处        | 后 |
| 找到绿色通道点击进入。 声 |           | -20    |          |            |   |
|               | 学生社团年审    | 学生社团注. |          |            |   |
|               | 大学生资助管理中心 |        |          |            |   |
|               |           | -      | <b>(</b> | P          |   |
|               | 公益劳动时     | 省属高校毕. | 应征入伍国    | 奖学金        |   |
|               | Ţ         |        | \$       | $\bigcirc$ |   |
|               | 助学贷款      | 绿色通道   | 助学金      | 困难生        |   |
|               |           |        |          |            |   |

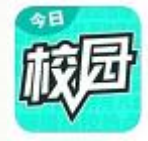

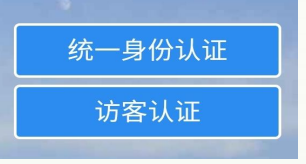

| ▶(三)申请绿色通道: (*为必填项) |                                                      |  |  |  |  |
|---------------------|------------------------------------------------------|--|--|--|--|
| 选择缓缴类别。             | <ul> <li>我已申请生源地贷款</li> </ul>                        |  |  |  |  |
| 请按照提示,根据学生实际情况准确选   | 一 贵州省农村建档立卡贫困生                                       |  |  |  |  |
| 择缓缴类别,选择"其他"类别的学生要在 | <ul> <li>已申请生源地贷款且是贵州省农村建档立</li> <li>卡贫困生</li> </ul> |  |  |  |  |
| 申请陈述区写明原因。          | () 其他                                                |  |  |  |  |

▶ 注:贷款学生需填写贷款金额和回执码(贵州省外学生如没有回执码要在申请陈述区写明原因)

| 财务信息          | 3         |       |      | 应缴 120 已缴 0         |  |  |
|---------------|-----------|-------|------|---------------------|--|--|
| 受费            |           |       |      | 已免缴 0 未缴 120        |  |  |
| УЩ            |           |       |      | 申请缓缴 0              |  |  |
| 应缴            | 4500      | 已缴    | 0    | 申请信息                |  |  |
| 已免缴           | 0         | 未缴    | 4500 |                     |  |  |
| 申请缓缴          | 4500      |       |      | 评定学年 2023-2024字年    |  |  |
| 住宿费           |           |       |      | *缓缴类别 我已申请生源地贷款 >   |  |  |
| 应缴            | 1200      | 已缴    | 0    | *回执码 请输入回执码         |  |  |
| 已免缴           | 0         | 未缴    | 1200 | *贷款金额 请输入贷款金额       |  |  |
| 申请缓缴          | 1200      |       |      | 缓缴金额 5700           |  |  |
| 基本医保          | 费         |       |      | *家庭人均月收 请输入家庭人均月收入入 |  |  |
| 应缴            | 120       | 已缴    | 0    | *申请陈述 请输入申请陈述       |  |  |
| 已免缴           | 0         | 未缴    | 120  |                     |  |  |
| 申请缓缴          | 0         |       |      | <b>0</b> /1000      |  |  |
| 日時信息          |           |       |      | 证明材料                |  |  |
| 评定学年          | 2023-2024 | 4学年   |      | 0                   |  |  |
| <b>∗</b> 缓缴类别 | 我已申请      | 生源地贷款 | >    | 图片                  |  |  |
| *回执码          | 请输入!      | 回执码   |      | 提交                  |  |  |

-2 -

▶ (四)提交申请

注: 申请缓缴金额由系统自动计算。

(若显示负值开学后学校统一退费。)

### ▶ 三、"绿色通道"现场确认个人信息

申请走"绿色通道"的学生需要于8月21日新生报到当日 到所在学院"绿色通道"办理点对个人申请信息进行现场确认并 签名。

四、注意事项:

 贵州省农村建档立卡贫困户子女学生缴纳学费时,按本 科 3830 元/学年标准减免,学生缴纳学费时无需缴纳学费减免部 分,只需缴纳学费剩余部分。

2. 缓缴金额只能缓缴学费和住宿费,其他费用另交。

贷款总额大于应缴学费和住宿费的学生,只需要根据学校收费标准缴纳医保费+书本费即可。

#### 五、临时线下办理"绿色通道"流程

(仅限于无法线上办理时线下办理)

**在辅导员处:**1.交贷款回执单(生源地信用助学贷款学生); 2.填写:《贵州商学院家庭经济困难学生缓缴学费申请表 (2023-2024 学年)》,并交回辅导员处存档备案。

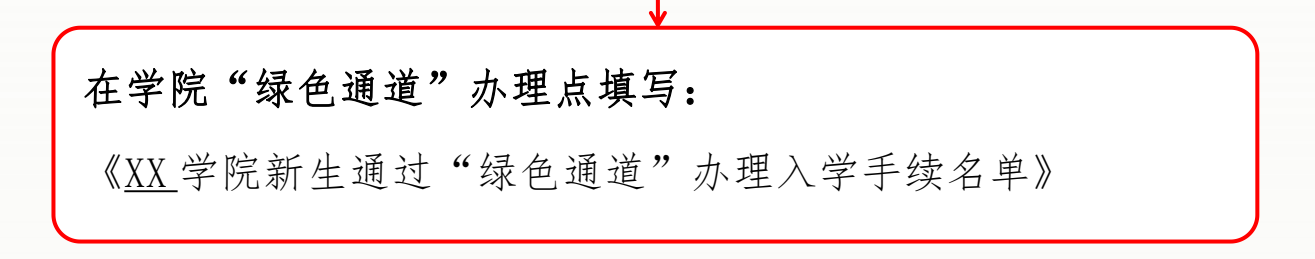

如需更多信息,请联系贵州商学院大学生资助管理中心

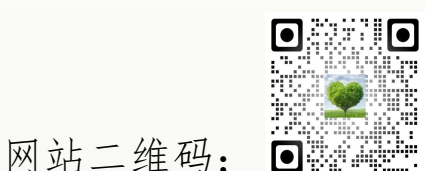

网址: http://www.gzcc.edu.cn/dsxzzzx
地址: 贵州商学院思齐楼 113、114、115 室
电话: 0851-84872511。

大学生资助管理中心

#### 2023年8月